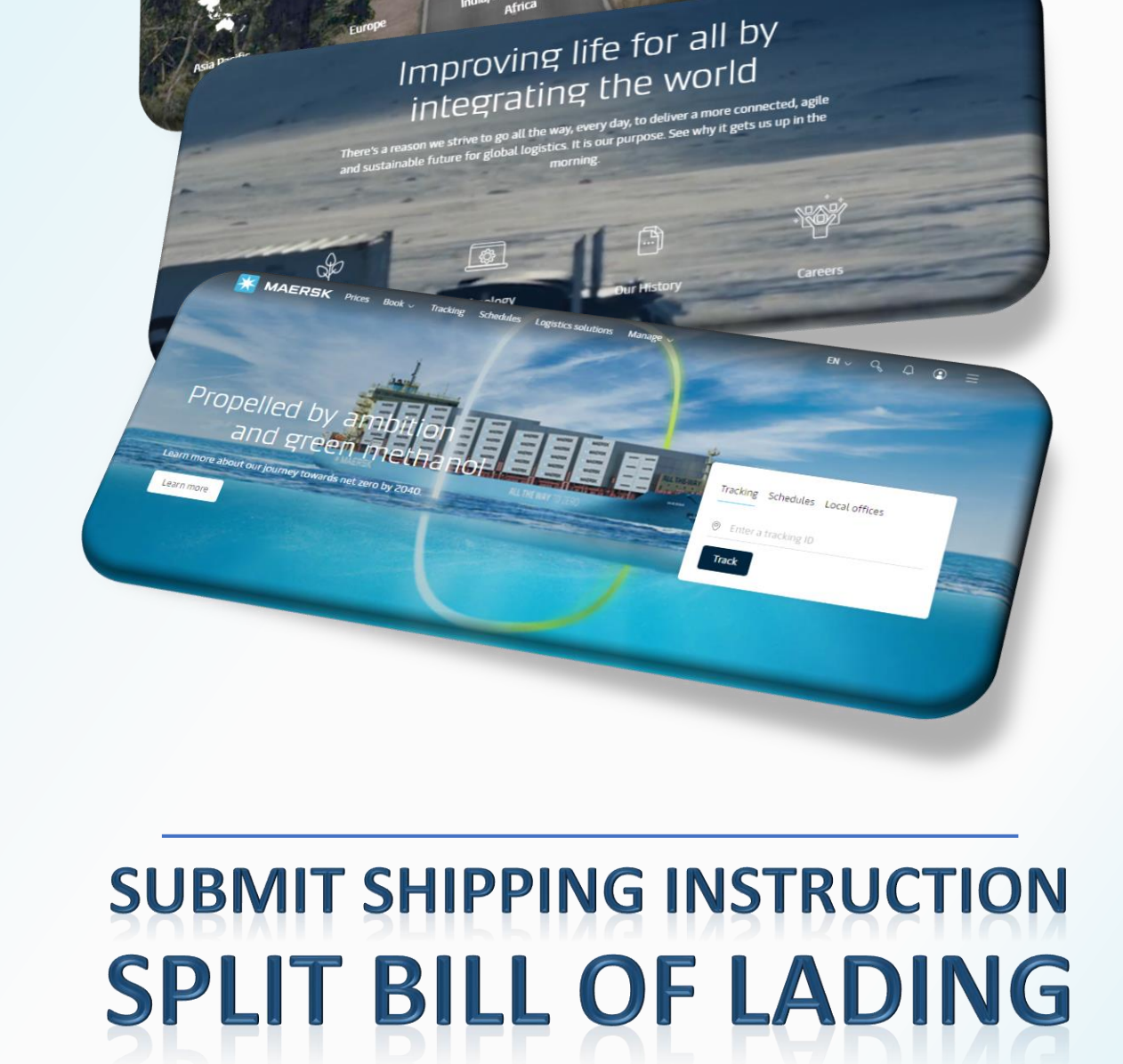

Local information

MAERSK

WEBSITE MAERSK.COM WELCOME TO OUR WEBSITE GUIDANCE

### WEBSITE INSTRUCTION

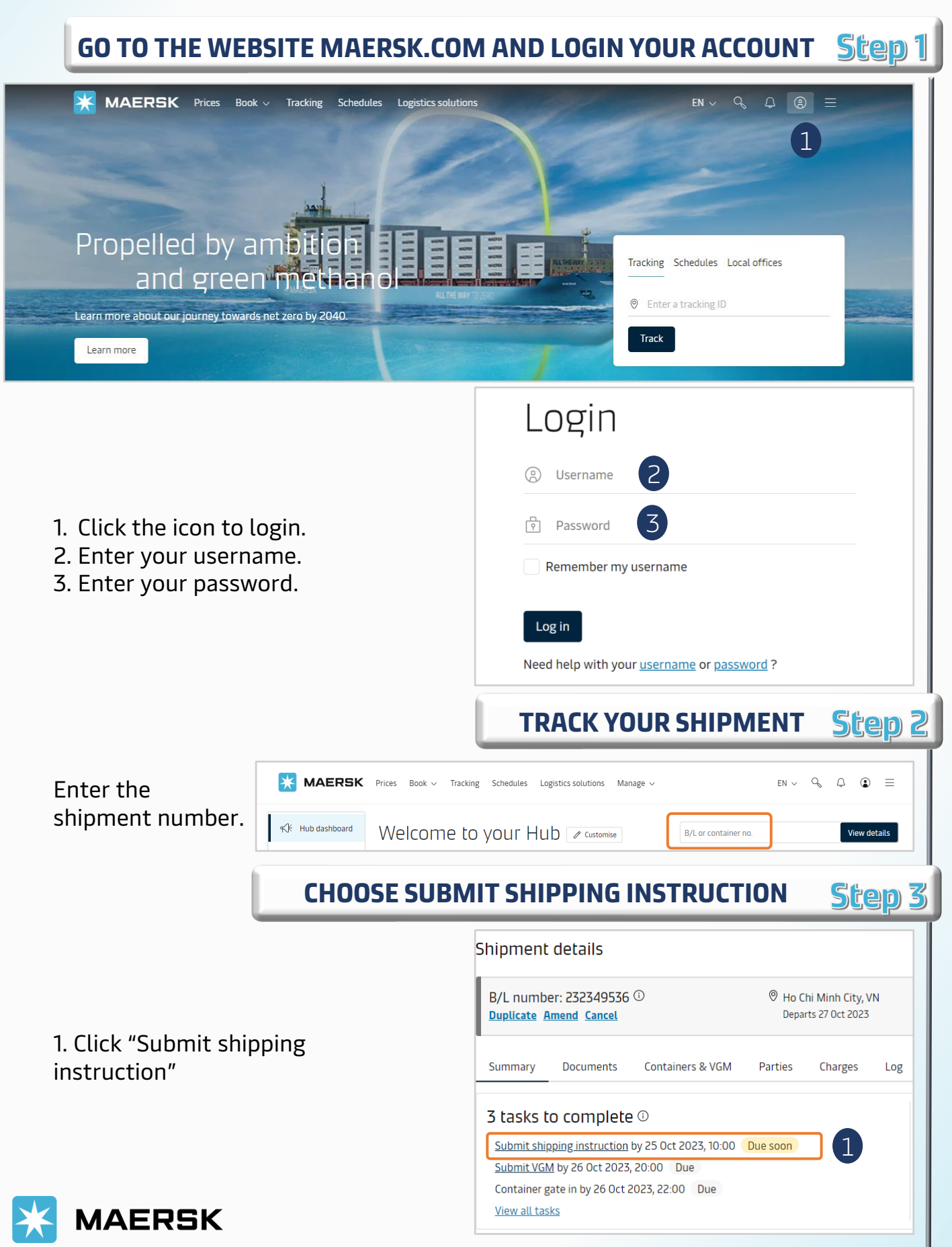

### WEBSITE INSTRUCTION

|                                  |                                                                           | SPLIT BILL OF LADING Step 4                       |  |  |  |  |  |
|----------------------------------|---------------------------------------------------------------------------|---------------------------------------------------|--|--|--|--|--|
|                                  | ← <u>Exit Shipping Instructions</u>                                       |                                                   |  |  |  |  |  |
|                                  | Shipment: 23251348.                                                       | 3 Split, part & combine 1                         |  |  |  |  |  |
| 1. Click on white button         |                                                                           |                                                   |  |  |  |  |  |
|                                  | BoL: 232513483 🖹 Document                                                 | Parties (5) Payers (11) Cargo and VGM (12) Review |  |  |  |  |  |
|                                  |                                                                           | Split, part load & combine                        |  |  |  |  |  |
|                                  |                                                                           | Create split                                      |  |  |  |  |  |
|                                  |                                                                           | Part load Bill of Lading No. Vos. Pa              |  |  |  |  |  |
| 2. Create split                  |                                                                           |                                                   |  |  |  |  |  |
|                                  |                                                                           | 232349536                                         |  |  |  |  |  |
|                                  |                                                                           | 1/3 MRSU3155300 V                                 |  |  |  |  |  |
|                                  |                                                                           | 2/3 MRKU5645726 🗸                                 |  |  |  |  |  |
|                                  |                                                                           | 3/3 MRKU6364929 🗸                                 |  |  |  |  |  |
|                                  | Split, part load & co                                                     | ombine                                            |  |  |  |  |  |
|                                  | Create split Please create BoL before attempting to create another split. |                                                   |  |  |  |  |  |
| 3 Tick containers to split       | Part load Bill of Lading                                                  | No Yes                                            |  |  |  |  |  |
| 4. <b>Create BoL</b> to generate | а                                                                         |                                                   |  |  |  |  |  |
| 5. <b>Submit SI</b> for each BL  | 40 DRY 9 6                                                                | 5 Submit SI Create BoL 4                          |  |  |  |  |  |
|                                  | 3 1/3 MRSU3155300                                                         | $\downarrow \odot \qquad \downarrow \bigcirc$     |  |  |  |  |  |
|                                  | 2/3 MRKU5645726                                                           | $\downarrow \bigcirc \qquad \downarrow \bigcirc$  |  |  |  |  |  |
|                                  | 3/ 3 MRKU6364929                                                          |                                                   |  |  |  |  |  |

Since this is a split shipment, combine will not be available as of now.

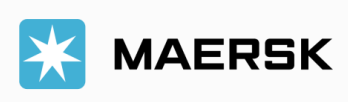

# WEBSITE INSTRUCTION

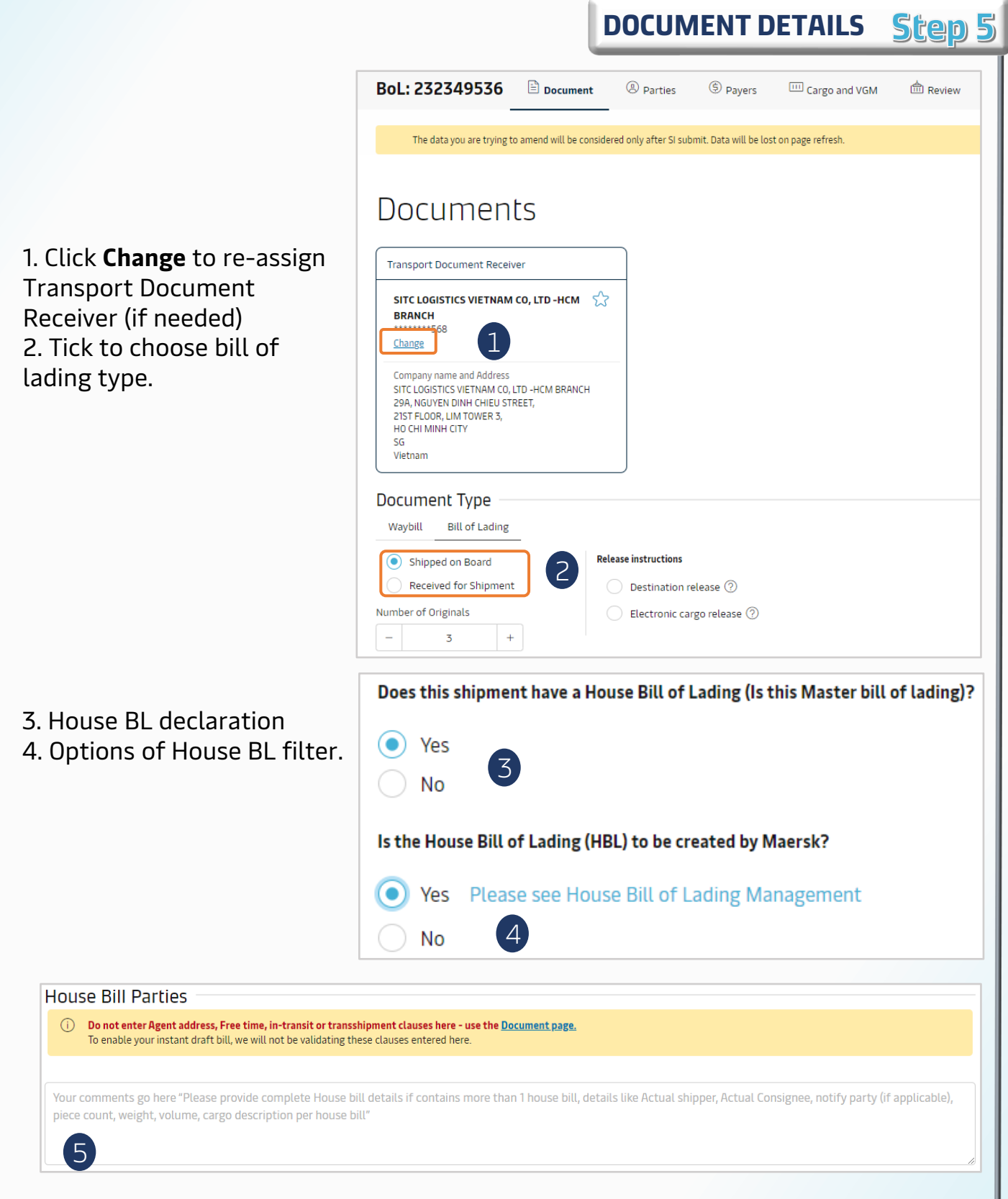

5. If filed by Maersk, Input the information of parties

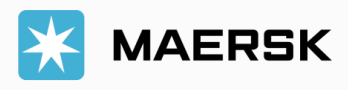

### WEBSITE INSTRUCTION

DOCUMENT DETAILS Step 5

| Vessel and Location Alia          | ases on B/L                                                |                            |                               |
|-----------------------------------|------------------------------------------------------------|----------------------------|-------------------------------|
| ssel                              |                                                            |                            |                               |
| NORTHERN JAGUAR(PT) / 313W (First | Load Port)                                                 |                            |                               |
| cation Aliases                    |                                                            |                            |                               |
|                                   |                                                            |                            |                               |
| Place of Receipt                  | Load Port                                                  | Port of Discharge          | Place of Delivery             |
| Ho Chi Minh City 🗸 🗸              | Vung Tau 🗸 🗸 🗸                                             | Newark 🗸                   | Bridgewater $\checkmark$      |
|                                   | Vung Tau, Vietnam                                          |                            |                               |
| Appointment 31 Mar 2023 14:00     | VIETSOVPETRO PORT, VUNG TAU<br>VIETSOVPETRO PETROLEUM PORT | Arriving 30 Apr 2023 07:00 | Appointment 04 May 2023 09:00 |
|                                   | Vung Tau Port, Vietnam                                     |                            |                               |
|                                   | VUNG TAU SEA PORT                                          |                            |                               |
|                                   | to Muse Text                                               |                            |                               |

6. Change the format of showing port names on BL (POL, POD, ...).

| No Yes                                                                                 | e days of detention/demufrage applicable to your shipment before charges are applicable.                                                                                                    |    |
|----------------------------------------------------------------------------------------|----------------------------------------------------------------------------------------------------|----|
|                                                                                        | Number of free days:                                                                                                    |    |
| C                                                                                      | Applicable free time days Combined (detention and demurrage) at (port of discharge / place of delivery)                                                                                                    | L. |
|                                                                                        | Applicable free time n days detention n days demurrage at (port of discharge / place of delivery)                                                                                                    |    |
|                                                                                        | Applicable free time $ n $ days detention at (port of discharge / place of delivery)                                                                                                    |    |
|                                                                                        | Applicable free time n days demurrage at (port of discharge / place of delivery)                                                                                                    |    |
|                                                                                        |                                                                                                    |    |
| gent details on BL<br>Do you want Maer:                                                | sk agent details at destination to be printed on BL                                                                                                    |    |
| gent details on BL<br>Do you want Maer<br>No Yes                                       | sk agent details at destination to be printed on BL<br>Details will be available in verified copy                                                                                                    |    |
| gent details on BL<br>Do you want Maer<br>No Yes<br>n-transit                          | sk agent details at destination to be printed on BL<br>Details will be available in verified copy                                                                                                    |    |
| Agent details on BL<br>Do you want Maer<br>No Yes<br>n-transit<br>The in-transit clau  | sk agent details at destination to be printed on BL.<br>Details will be available in verified copy<br>se below will be included on the BL                                                                                                 |    |
| Agent details on BL<br>Do you want Maer:<br>No Yes<br>n-transit<br>The in-transit clau | sk agent details at destination to be printed on BL.<br>Details will be available in verified copy<br>se below will be included on the BL<br>Please en <del>ter the ultimate destination below, a</del> nd this clause will then be added |    |

7. Click "Yes" to show additional clause on BL by template.

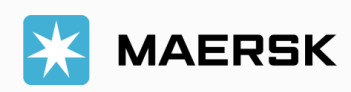

### WEBSITE INSTRUCTION

DOCUMENT DETAILS Step 5

| Vessel                                                               | Download Sample |
|----------------------------------------------------------------------|-----------------|
| Correct vessel name                                                  | 2               |
| Maersk operated vessel                                               |                 |
| Seaworthiness                                                        |                 |
| Vessel owner                                                         |                 |
| Vessel flag nationality                                              |                 |
| Built date and year                                                  |                 |
| Schedule                                                             |                 |
| No Scheduled calls<br>No Call Countries                              |                 |
| Planned route                                                        |                 |
| Regular line vessel                                                  |                 |
| Vessel not prohibited from entry into pa<br>Permitted Port/Territory | rticular port   |

- 1. Tick the desired Certificate
- 2. Download a sample Certificate

#### Note:

- Fee: VND400,000 per Cert + VAT
- Maersk does not verify other types or formats of
- Certificates written by customer.

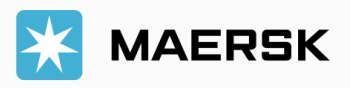

### WEBSITE INSTRUCTION

PARTIES DETAILS Step 6

| BoL: 232738705                      | Document 🙁 😕 Par | rties (\$) Payers 🛄 Cargo and VGM f                                           | D Review                 |  |  |  |  |
|-------------------------------------|------------------|-------------------------------------------------------------------------------|--------------------------|--|--|--|--|
| Parties 1                           |                  |                                                                               |                          |  |  |  |  |
| Shipper 🔅 ADD                       |                  | Consignee () ADD                                                              | First Notify Party 🔄 ADD |  |  |  |  |
| You must specify a Shipper for this | s shipment       | TO ORDER<br>You must add a Consignee to this shipment or set as<br>'To Order' | SAME AS CONSIGNEE        |  |  |  |  |
| Additional Parties (optional)       |                  |                                                                               |                          |  |  |  |  |
| I ADDITIONAL NOTI                   | FY PARTY         | ( OUTWARD FORWARDER                                                           |                          |  |  |  |  |

#### 1. Click **Add** to assign parties.

| SEARCH / ADD PARTY                                                                                 | Parties                                                                                                    |
|----------------------------------------------------------------------------------------------------|----------------------------------------------------------------------------------------------------|
| Search / Add                                                                                       | Shipper                                                                                                    |
| You can search a party by their trading name and add By trading name By customer code Trading name | SITC LOGISTICS VIETNAM CO, LTD -HCM 5<br>BRANCH<br>********568<br>Change 3                                                                                 |
| Country<br>SELECT COUNTRY                                                                          | Company name and Address Printed on B/L<br>SITC LOGISTICS VIETNAM CO, LTD -HCM BRANCH Edi<br>29A, NGUYEN DINH CHIEU STREET,<br>HO CHI MINH CITY<br>VIETNAM |

- 2. Search by company name or customer code.
- 3. Click **Edit** to re-arrange information.

4. Click Apply changes.

| SITC LOGISTICS VIETNAM CO, LTD -HCM<br>BRANCH<br>*******568<br>Change<br>Company name and Address Printed on B/L<br>SITC LOGISTICS VIETNAM CO, LTD -HCM BRA<br>NCH<br>29A, NGUYEN DINH CHIEU STREET,<br>HO CHI MINH CITY<br>VIETNAM | SITC LOGISTICS VIETNAM CO, LTD -F<br>BRANCH<br>*******568<br>Change                                      | нсм 🖒   |
|----------------------------------------------------------------------------------------------------|----------------------------------------------------------------------------------------------------|---------|
| Change<br>Company name and Address Printed on B/L<br>SITC LOGISTICS VIETNAM CO, LTD -HCM BRA<br>NCH<br>29A, NGUYEN DINH CHIEU STREET,<br>HO CHI MINH CITY<br>VIETNAM                                                                | Change                                                                                                   |         |
| Company name and Address Printed on B/L<br>SITC LOGISTICS VIETNAM CO, LTD -HCM BRA<br>NCH<br>29A, NGUYEN DINH CHIEU STREET,<br>HO CHI MINH CITY<br>VIETNAM                                                                          | Company name and Address Printed on B                                                                    |         |
| SITC LOGISTICS VIETNAM CO, LTD -HCM BRA<br>NCH<br>29A, NGUYEN DINH CHIEU STREET,<br>HO CHI MINH CITY<br>VIETNAM                                                                                                    | Company name and Address Frinted on B                                                                    | 3/L     |
|                                                                                                    | SITC LOGISTICS VIETNAM CO, LTD -<br>NCH<br>29A, NGUYEN DINH CHIEU STREET,<br>HO CHI MINH CITY<br>VIETNAM | HCM BRA |

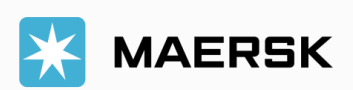

### WEBSITE INSTRUCTION

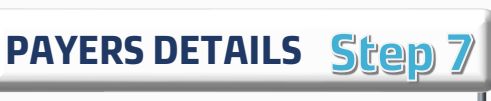

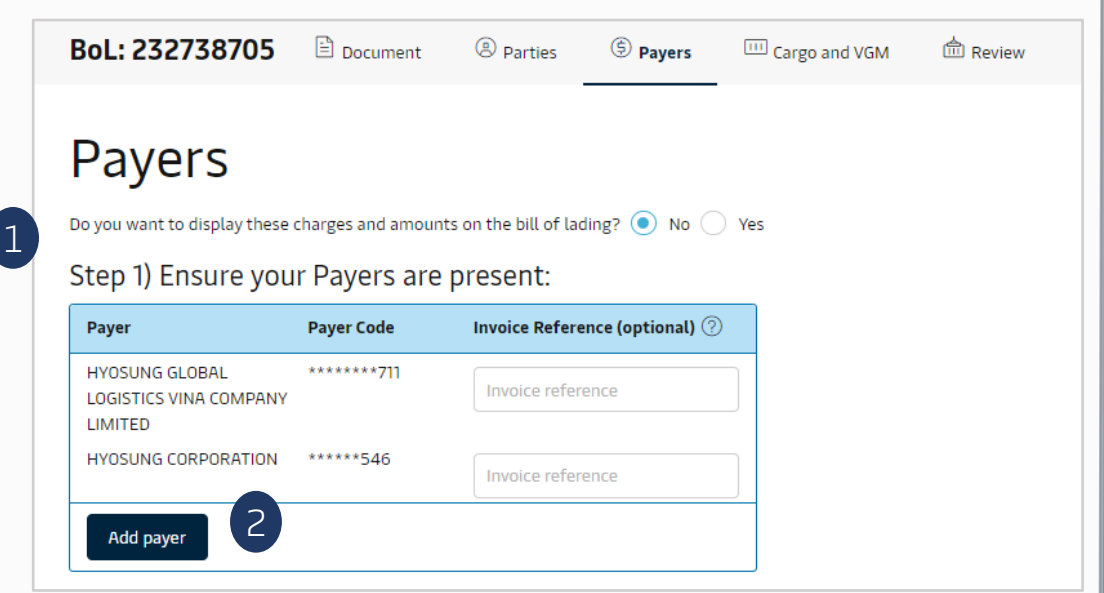

- 1. Choose (not) to display charge amount on BL
- 2. Add additional payer

| Charge Types                       | Payment Terms ②       | Payer Payer Code Invoice Refer                                                      | enc |
|------------------------------------|-----------------------|-------------------------------------------------------------------------------------|-----|
| - All Charges selected: 1          | 🔵 Prepaid 🛛 🔵 Collect | Assign payer V                                                                      |     |
| ORIGIN                             |                       | 은 CHANG SHIN VIETNAM CO LTD - *******836                                            |     |
| Export Service                     | Prepaid     Collect   | <ul> <li>ATHLETE PERFORMANCE SOLUTIONS - *******540</li> <li>+ Add payer</li> </ul> |     |
| Inland Haulage Export              | Prepaid     Collect   | CHANG SHIN VIETNAM CO LTD - *******836                                              |     |
| Documentation Fee - Origin         | Prepaid     Collect   | CHANG SHIN VIETNAM CO LTD - *******836                                              |     |
| Terminal Handling Service - Origin | Prepaid Collect       | CHANG SHIN VIETNAM CO LTD - *******836                                              |     |
| FREIGHT                            |                       |                                                                                     |     |
| Low Sulphur Surcharge              | Prepaid Ocllect       | ATHLETE PERFORMANCE SOLUTIONS -<br>*******540                                       |     |
| Bunker Adjustment Factor           | Prepaid Ocllect       | ATHLETE PERFORMANCE SOLUTIONS -<br>*******540                                       |     |
| Basic Ocean Freight                | Prepaid Scollect      | ATHLETE PERFORMANCE SOLUTIONS -<br>*******540                                       |     |
| DESTINATION                        |                       |                                                                                     |     |
| Inland Haulage Import              | Prepaid Ocllect       | Assign payer                                                                        |     |

- 3. Tick box to choose charge group(s)
- 4. Choose payterm
- 5. Click to choose a payer from the dropdown list
- 6.Payer Amendment Fee: VND900,000 + VAT

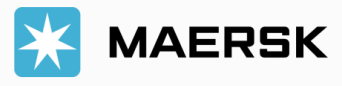

### WEBSITE INSTRUCTION

**CARGO DETAILS** 

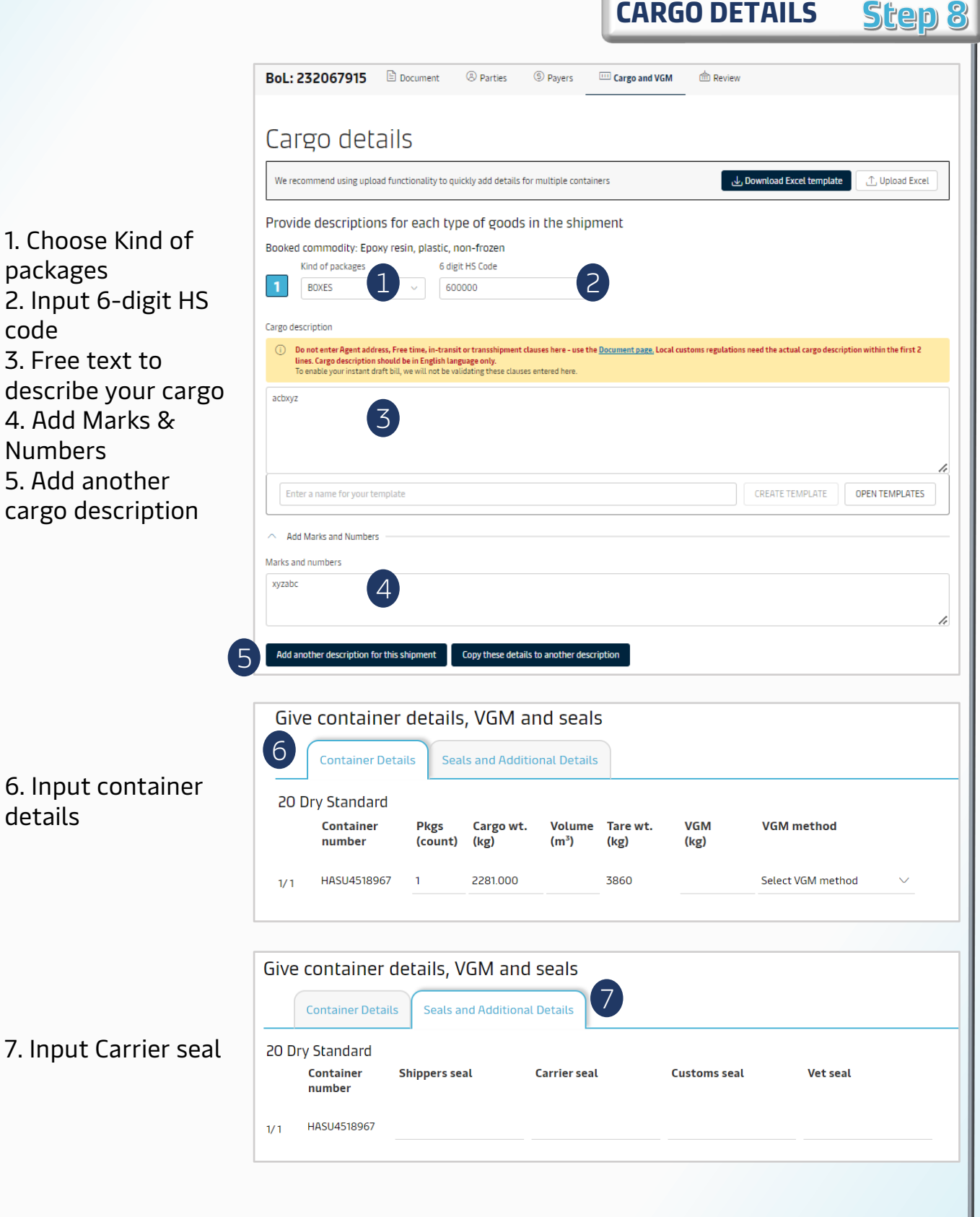

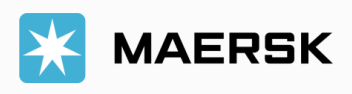

### WEBSITE INSTRUCTION

|                                   |                         |                                     |                       | REVI                                  | EW & S            | UBMIT                    | Step          |
|-----------------------------------|-------------------------|-------------------------------------|-----------------------|---------------------------------------|-------------------|--------------------------|---------------|
| oL: 231933626                     | Document                | Parties                             | ③ Payers              | Cargo and VGM                         | d Review          |                          |               |
| The data you are trying           | to amend will be consid | ered only after SI sub              | omit. Data will be lo | ost on page refresh.                  |                   |                          |               |
| Review                            |                         |                                     |                       |                                       |                   |                          | Print Preview |
| Document details                  |                         |                                     |                       |                                       |                   |                          |               |
| B/L No<br>231933626               | Bo<br>23                | oking No<br>1933626                 |                       | Document Type<br>Bill of Lading (Ship | ped on Board) [3] |                          |               |
| Vessel Name<br>MAERSK QINZHOU(SG) | Voj<br>33               | yage No.<br><b>8N</b>               |                       | SCAC<br>MAEU                          |                   | Export References        |               |
| I Place of Receipt                | ىڭ<br>HO                | Port of Loading<br>OCHI MINH, VIETN | АМ                    | 쇼 Port of Discharg<br>CAUCEDO,DOMINI  | e<br>CAN REPUBLIC | Ø Place of Delivery<br>- |               |
| Maersk agent details<br>-         |                         |                                     |                       | Free detention and<br>-               | demurrage time    |                          |               |
| Transshipment<br>-                |                         |                                     |                       | In-transit<br>-                       |                   |                          |               |
| Shipment References               |                         |                                     |                       | Certificates                          |                   |                          | 1             |
|                                   |                         |                                     |                       |                                       |                   | / Edit Docur             | nent Details  |
|                                   |                         |                                     |                       |                                       |                   |                          |               |
|                                   |                         |                                     |                       |                                       |                   |                          |               |

| Bill of Lading/Verify copy to be issued on additional email id           xxx@maersk.com                                              |                          |                            |
|----------------------------------------------------------------------------------------------------|--------------------------|----------------------------|
| O Some required information is missing<br>Please check and fill in the details in order to be able to send the shipping instructions |                          | -                          |
|                                                                                                    |                          |                            |
| ← Previous                                                                                                    | Print Preview Save Draft | Send shipping instructions |

- 1. Click Edit to change info
- 2. Click Add for input extra email to receive BL
- 3. Submit

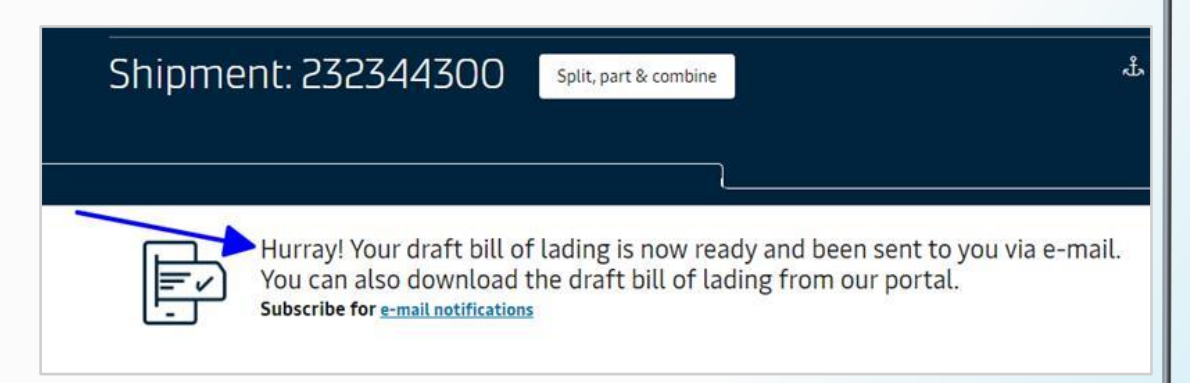

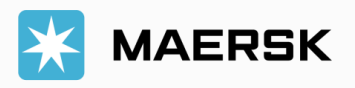